## **Outlook Setup**

(Versiunea 1.0)

Aceasta documentatie cuprinde:

1. Creare useri Outlook ExpressCreare client

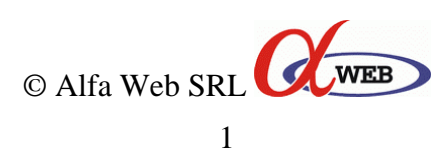

## Cap. 1: Creare useri Outlook Express

Se porneste Outlook Express Se alege din meniu Tools -> Accounts

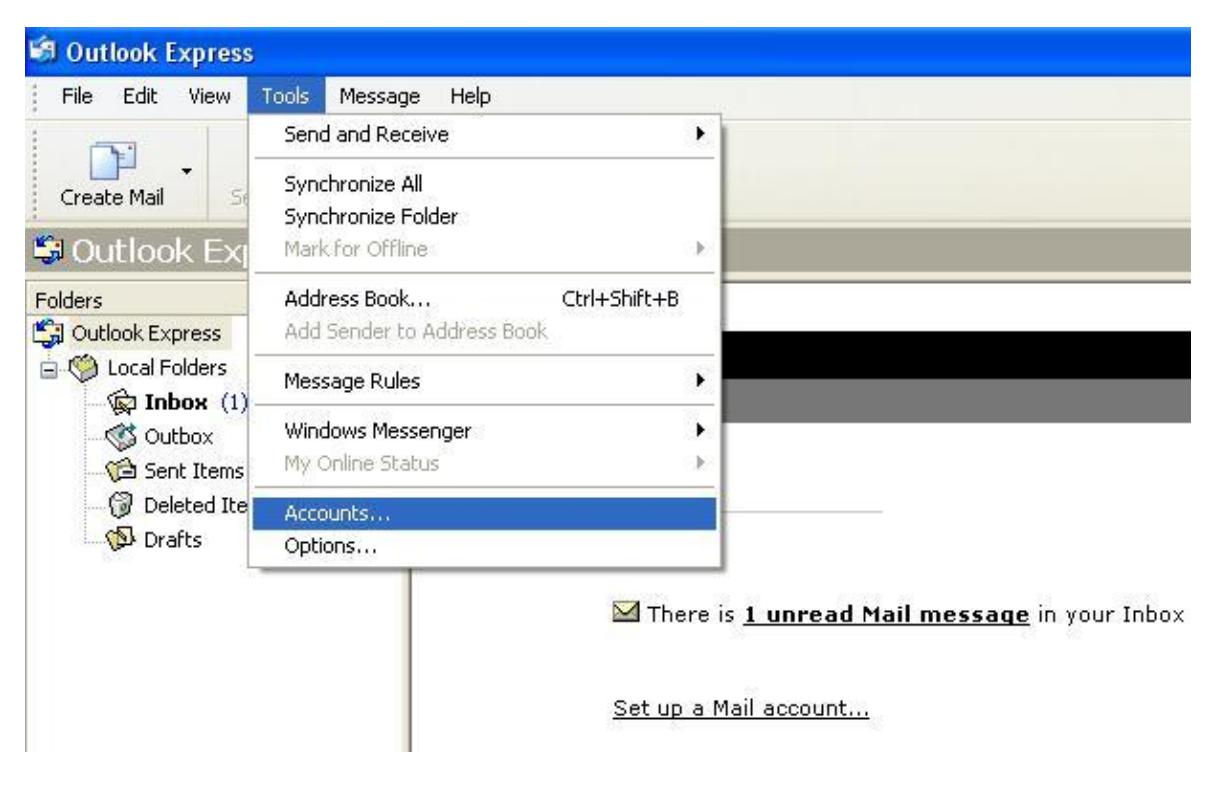

Din Tab-ul Mail se alege: Add -> Mail

|            |            |                                 |                  | <u>Find a Me</u>                           |
|------------|------------|---------------------------------|------------------|--------------------------------------------|
|            |            |                                 |                  | Tip of the                                 |
| mail       |            | nternet Accounts                | ? 🛛              | Select a pa<br>stationery t<br>start a new |
|            |            | All Mail News Directory Service | Add              | Mail                                       |
|            | 5.4        | Account Type Conne              | ection Remove    | News<br>Directory Service                  |
|            | <u>58</u>  |                                 | Properties       |                                            |
|            |            |                                 | Set as Default   |                                            |
| wsgroups   |            |                                 | Import           |                                            |
|            |            |                                 | Export           |                                            |
|            | <u>Set</u> |                                 | Set Order        |                                            |
| Newsgroups | Set        |                                 | Export Set Order | T                                          |

Se completeaza numele dorit apoi NEXT:

| Internet Accounts                                  |                                                                                | ? 🗙           |
|----------------------------------------------------|--------------------------------------------------------------------------------|---------------|
| All Mail News Dir                                  | ectory Service                                                                 | Add           |
| Account Typ                                        | e Connection                                                                   | Remove        |
| Internet Connection Wiza                           | rd                                                                             |               |
| Your Name                                          |                                                                                | ×             |
| When you send e-mail, y<br>Type your name as you y | our name will appear in the From field of the outg<br>vould like it to appear. | oing message. |
| Display name:                                      | Office SC Exemplu SRL                                                          |               |
|                                                    | For example: John Smith                                                        |               |
| <br>                                               |                                                                                |               |
| L                                                  | < Back Next >                                                                  | Cancel        |

Se completeaza adresa de email, apoi NEXT

| Internet Accoun | ts             |                   |                     |                 | ? 🗙           |
|-----------------|----------------|-------------------|---------------------|-----------------|---------------|
| All Mail        | News Dire      | ctory Service     |                     |                 | <u>A</u> dd ► |
| Account         | Тура           |                   | Connection          |                 | Remove        |
| Internet Connec | tion Wiza      | rd                |                     |                 |               |
| Internet E-mai  | l Address      |                   |                     |                 | ×             |
| Your e-mail a   | address is the | e address other p | eople use to send e | e-mail messages | to you.       |
|                 |                |                   |                     |                 |               |
| E-mail          | address:       | office@dome       | niul_exemplu.ro     |                 |               |
|                 |                | For example: :    | someone@microsof    | t.com           |               |
|                 |                |                   |                     |                 |               |
|                 |                |                   |                     |                 |               |
|                 |                |                   |                     |                 |               |
|                 |                |                   |                     |                 |               |
|                 |                |                   |                     |                 |               |
|                 |                |                   |                     |                 |               |
|                 |                |                   | < Back              | Next >          | Cancel        |

Se completeaza numele serverului de mail (ca si regula, acesta este mail punct domeniu punct tld) Se completeaza acelasi server si la incoming, si la outgoing

| nternet Accoun | ts                        |                                  | ?             |
|----------------|---------------------------|----------------------------------|---------------|
| All Mail       | News Directory Serv       | vice                             | <u>A</u> dd ► |
| Account        | Туре                      | Connection                       | Remove        |
| iternet Connec | tion Wizard               |                                  |               |
| E-mail Server  | Names                     |                                  | 苶             |
| My incoming    | mail server is a POP      | P3 server.                       |               |
|                |                           |                                  |               |
| Incoming ma    | il (POP3, IMAP or HTT     | P) server:                       |               |
| mail.domeni    | ul_exemplu.ro             |                                  |               |
| مہ SMTP ہو     | rver is the server that i | is used for your outgoing e-mail |               |
| Outgoing ma    | ill (SMTP) server:        | s asca for your outgoing c mail. |               |
|                | ul_exemplu.ro             |                                  |               |
| mail.domeni    |                           |                                  |               |
| mail.domeni    |                           |                                  |               |
| mail. domeni   |                           |                                  |               |
| mail.domeni    |                           |                                  |               |
| mail.domeni    |                           |                                  |               |

In etapa urmatoare se completeaza adresa de email (cu tot cu @ si numele domeniului)

|                                                                                        | -                                                                         |                                                                |                                                                          |                                 | -                |
|----------------------------------------------------------------------------------------|---------------------------------------------------------------------------|----------------------------------------------------------------|--------------------------------------------------------------------------|---------------------------------|------------------|
| Account                                                                                | Туре                                                                      |                                                                | Connection                                                               |                                 | Hemove           |
| ernet Connect                                                                          | ion Wizard                                                                |                                                                |                                                                          |                                 |                  |
| Internet Mail Lo                                                                       | gon                                                                       |                                                                |                                                                          |                                 | $\rightarrow$    |
|                                                                                        |                                                                           |                                                                |                                                                          |                                 |                  |
| Tune the accr                                                                          | ount name and                                                             | nassword ur                                                    | ur Internet service                                                      | provider has r                  | niven uou        |
|                                                                                        | Sank Hamo ana                                                             | passinolaye                                                    |                                                                          | pie i i dei i i dei j           | given yeu.       |
| Account name                                                                           | e 🛛                                                                       | office@dor                                                     | neniul_exemplu.ro                                                        |                                 |                  |
|                                                                                        |                                                                           |                                                                |                                                                          |                                 |                  |
|                                                                                        |                                                                           |                                                                |                                                                          |                                 |                  |
|                                                                                        |                                                                           |                                                                |                                                                          |                                 |                  |
| Password:                                                                              |                                                                           | •••••                                                          | ••••                                                                     |                                 |                  |
| Password:                                                                              | [                                                                         |                                                                | ••••<br>er password                                                      |                                 |                  |
| Password:                                                                              | <br> <br>ervice provider                                                  | Rememb                                                         | er password                                                              | issword Authe                   | ntication        |
| Password:<br>If your Internet s<br>(SPA) to access<br>Authentication (                 | ervice provider<br>your mail acco<br>SPA)' check bo                       | Rememb<br>requires you<br>ount, select t                       | er password<br>u to use Secure Pa<br>he "Log On Using '                  | issword Authe<br>Secure Passw   | ntication        |
| Password:<br>If your Internet s<br>(SPA) to access<br>Authentication (<br>Dug on using | ervice provider<br>your mail acco<br>SPA)' check bo<br>g Secure Passw     | Rememb<br>requires you<br>unt, select t<br>ox.<br>vord Authent | er password<br>a to use Secure Pa<br>he 'Log On Using t<br>ication (SPA) | issword Authe<br>Secure Passwi  | ntication<br>ord |
| Password:<br>If your Internet s<br>(SPA) to access<br>Authentication (<br>Log on using | <br>ervice provider<br>your mail acco<br>SPA)' check bo<br>g Secure Passw | Rememb<br>requires you<br>unt, select t<br>yx.<br>yord Authent | er password<br>I to use Secure Pa<br>he 'Log On Using '<br>ication (SPA) | issword Auther<br>Secure Passwi | ntication<br>ord |

Dupa ce dati NEXT, setarea va aduce inapoi la prima pagina unde vom efectua seria a doua de setari: Dati click pe contul respectiv (sa devina albastru) apoi apasati Properties

| ail | Internet Accounts             |                  | ? 🛛            |
|-----|-------------------------------|------------------|----------------|
| un  | All Mail News Directory S     | Service          | Add 🕨          |
|     | Account Type                  | Connection       | Remove         |
|     | mail.domeniul_ex mail (defaul | t) Any Available | Properties     |
|     |                               |                  | Set as Default |
|     |                               |                  | Import         |
|     |                               |                  | Export         |
|     |                               |                  | Set Order      |

Din Tab-ul General se poate seta numele contului (ceea ce se vede local)

| 41          | Mail Nev                           | ws Directory Service                                     |                                                 | <u>A</u> dd    |
|-------------|------------------------------------|----------------------------------------------------------|-------------------------------------------------|----------------|
| Acc         | ount                               | Туре                                                     | Connection                                      | Remove         |
| n Br        | iail.domeniul_ex                   | mail (default)                                           | Any Available                                   | Properties     |
| <b>a</b> 01 | fice Proper                        | ties                                                     | ?                                               | Set as Default |
| Gen         | eral Servers                       | Import                                                   |                                                 |                |
| Ma          | ail Account —                      | Export                                                   |                                                 |                |
|             | Office                             | e name by which you wo<br>;. For example: "Work" c<br>". | uid like to refer to these<br>r "Microsoft Mail | Set Order      |
| Us          | er Information -                   | -                                                        |                                                 | Close          |
|             | Name:                              | Office SC Exemplu SR                                     | Ľ                                               |                |
| E           | Organization:<br>E-mail address:   | office@domeniul_exer                                     | nplu.ro                                         |                |
| 2           | rieply address:<br>Include this ac | count when receiving ma                                  | ail or synchronizing                            |                |
|             |                                    |                                                          |                                                 |                |

Din Tab-ul Servers se bifeaza: "My server requires authentication"

| Account T                                      | vpe            | Connection       | Bemove       |
|------------------------------------------------|----------------|------------------|--------------|
| amail.domeniul_ex m                            | ail (default)  | Any Available    | Properties   |
| Office Properties                              |                | ?                | Set as Defau |
| General Servers Conr                           | nection Securi | ly Advanced      | Import       |
| Server Information                             |                |                  | Export       |
| My incoming mail serv                          | veris a 🔞      | server.          |              |
| Incoming mail (POP3): mail.domeniul_exemplu.ro |                |                  | Set Order    |
| Outgoing mail (SMTP                            | ): mail.domeni | ul_exemplu.ro    | Chu          |
| Incoming Mail Server -                         |                |                  | Liose        |
| Account name:                                  | office@dom     | eniul_exemplu.ro |              |
| Password:                                      |                | ••••             |              |
|                                                | Remember       | er password      |              |
| Log on using Sec                               | ure Password A | uthentication    |              |
| Outgoing Mail Server -                         |                |                  |              |
| My server requires                             | authentication | Settings         |              |
|                                                |                |                  |              |

Pentru a putea fi vizibil pe internet, domeniul Dvs. trebuie sa aibe setate ns-urile ALFA WEB:

ns3.alfaweb.ro ns4.alfaweb.ro.

Dupa propagarea ns-urilor (circa 24-48 ore) conturile dvs de e-mail vor fi functionale.

Pentru orice problema, intrebari sau nelamuriri va stam oricand cu placere la dispozitie. Va rugam sa apelati la numerele de telefon afisate pe site-ul nostru: <u>http://www.alfaweb.ro/contact.htm</u> sau sa trimiteti un e-mail la unul din cele doua departamente (in functie de natura problemei):

Sales: <u>sales@alfaweb.ro</u> Tehnic: <u>tech@alfaweb.ro</u>

Echipa ALFA WEB va multumeste pentru alegerea facuta.

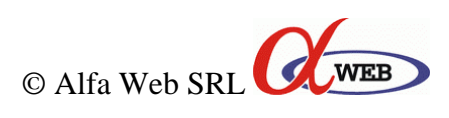